## Fascicolare dalla scrivania dei Documenti in Carico

## Questa operazione può essere svolta da tutti gli utenti, ad eccezione degli abilitati alla sola consultazione.

I protocolli presenti sulla scrivania dei Documenti in Carico, se ricevuti in gestione (busta verde 🛀 ), possono essere fascicolati.

## Protocollo non ancora fascicolato

2025/05/30 06:15

Dopo aver preso in carico il protocollo, si attiverà la possibilità di sistemare il titolario, se sbagliato o incompleto, e inserire il protocollo nel fascicolo corretto.

Per modificare il titolario, si possono scrivere i numeri direttamente nei campi gialli oppure si può scegliere la classificazione dall'albero del titolario, aprendolo dalla lentina.

<u>Per fascicolare</u>, cliccare il + in corrispondenza del campo *Fascicolo Principale*.

| Mittent<br>Oggette<br>Protoc                                                                                                    | te Trasmissione: MUCCI ALESSANDRO<br>o Trasmissione: TRASMESSO DA PROT<br>collo: 312 / 2019 - P del | del 11/06/2019<br>OCOLLO<br>11/06/2019 |                  |                |                   |                                |        |       |      |       |   | Visualizza Protocollo | Î |
|----------------------------------------------------------------------------------------------------|----------------------------------------------------------------------------------------------------|----------------------------------------|------------------|----------------|-------------------|--------------------------------|--------|-------|------|-------|---|-----------------------|---|
| PartenzaOggette                                                                                                    | o comunicazione partenza. Denon                                                                     | ninazione Impre                        | sa: LEPORE ROMAN | IO. Descrizior | ne del passo: pro | va partenza COMUNE:            |        |       |      |       |   |                       |   |
| and the second second se |                                                                                                    |                                        |                  |                |                   |                                |        |       |      |       | 1 | 👕 Prot. Collegati     |   |
| Litolario<br>Fascicolo Principale                                                                                                    | ( <i>Comune</i> ) 0008                                                                              | Cor                                    | nmercio          |                |                   |                                |        |       |      |       |   | F5 - Invia            |   |
| Dati Principali                                                                                                    | Trasmissioni del Documento                                                                          | Allegati (2)                           | Dati Aggiuptivi  | Note (0)       | Eascicoli (0)     |                                |        |       |      | •     |   |                       |   |
| Dati Finicipan                                                                                                    |                                                                                                    | Allegati (2)                           | Dati Aggiuntivi  |                | rascicoli (0)     |                                | -      |       |      |       |   |                       |   |
|                                                                                                    | Firmatari 🗢                                                                                         |                                        |                  | ADNAS          |                   |                                | Tipo   | Mail  | Acc. | Cons. |   | S F7 - Chiudi Iter    |   |
| MOSCIONI MICHEL                                                                                                    | .c                                                                                                  |                                        |                  | A.K.IN.A.S.    | NO 1.1            | NA E DEINEFRATELLI-DIREZIONE A | D      |       |      |       |   |                       |   |
|                                                                                                    |                                                                                                    |                                        |                  | CHIARA CO      | GNIGNI            |                                | т      |       |      |       | • |                       |   |
|                                                                                                    |                                                                                                    |                                        |                  | MOSCIONI       | MICHELE           |                                | т      |       |      |       |   |                       |   |
|                                                                                                    |                                                                                                    |                                        |                  |                |                   |                                |        |       |      |       |   |                       |   |
| Destinatario                                                                                                    | <b>Q</b>                                                                                            |                                        |                  |                |                   |                                |        |       |      |       |   |                       |   |
| Ufficio                                                                                                    | <b></b>                                                                                             |                                        |                  |                |                   |                                |        |       |      |       |   |                       |   |
| Settore                                                                                                    | <b></b> Q                                                                                           |                                        |                  |                |                   |                                |        |       |      |       |   | 🖨 Ricevuta            |   |
| Oggetto                                                                                                    |                                                                                                    |                                        |                  |                |                   |                                |        |       |      |       |   |                       |   |
|                                                                                                    |                                                                                                    |                                        |                  |                |                   |                                |        |       |      |       |   | 📕 Metti Evidenza      |   |
|                                                                                                    |                                                                                                    |                                        |                  |                |                   |                                |        |       |      |       |   |                       |   |
|                                                                                                    |                                                                                                    |                                        |                  |                |                   |                                |        |       |      |       |   | Riscontro             |   |
|                                                                                                    |                                                                                                    |                                        |                  |                |                   |                                |        |       |      |       |   |                       | , |
| Gestione Trasmission                                                                                                    | ni                                                                                                  |                                        |                  |                |                   |                                |        |       |      |       |   |                       |   |
| Mit                                                                                                    | tente Trasmissione: MUCCI ALES                                                                      | SANDRO <b>del</b> 11/                  | /06/2019         |                |                   |                                |        |       |      |       |   |                       |   |
| Og                                                                                                    | getto Trasmissione: TRASMESSO                                                                       | DA PROTOCOLI                           | _0               |                |                   |                                |        |       |      |       |   |                       |   |
| Pro                                                                                                    | otocollo: 312 / 2019                                                                                | 9 - P <b>del</b> 11/06                 | /2019            |                |                   |                                |        |       |      |       |   |                       |   |
| PartenzaOgg                                                                                                    | etto comunicazione partenza                                                                         | a. Denominazi                          | one Impresa: LEF | ORE ROM        | NO. Descrizio     | ne del passo: prova parte      | nza CO | MUNE: |      |       |   |                       |   |
|                                                                                                    | · · · · · · · · · · · · · · · · · · ·                                                               |                                        |                  |                |                   | ,                              |        |       |      |       |   |                       |   |
|                                                                                                    |                                                                                                    |                                        |                  |                |                   |                                |        |       |      |       |   | FASCICOLA             |   |
| itolario                                                                                                    | (Comune) 0008 0000                                                                                  | <u>الإ</u>                             | Commerc          | io             |                   |                                |        |       |      |       |   |                       | Θ |
| Fascicolo Princi                                                                                                    | pale                                                                                                |                                        |                  |                |                   |                                |        |       |      |       |   | <b>(+</b> )           |   |
|                                                                                                    |                                                                                                    |                                        |                  |                | T                 | T                              |        | 4     |      |       |   |                       |   |

Si aprirà il solito elenco di fascicoli presenti sotto quella classificazione.

Si può scegliere il fascicolo con un doppio click oppure selezionare un sotto-fascicolo o ancora, per i soli utenti con permesso Completa o Archivistica, creare un fascicolo nuovo dal +.

| ottofascicoli |
|---------------|
|               |
|               |
| ,             |
| 1             |
| 1             |
|               |
|               |
| 1             |
|               |
|               |
|               |

## Protocollo già fascicolato

Se il protocollo deve essere inserito in un secondo fascicolo o se il protocollo era già fascicolato e si ha necessità di inserirlo in un altro fascicolo, cliccare nuovamente sul +.

| Gestione Trasmissioni                                                                                                    |   |  |  |  |  |  |
|----------------------------------------------------------------------------------------------------|---|--|--|--|--|--|
| Mittente Trasmissione: MUCCI ALESSANDRO del 11/06/2019<br>Oggetto Trasmissione: TRASMESSO DA PROTOCOLLO                     |   |  |  |  |  |  |
| Protocollo: 312 / 2019 - P del 11/06/2019                                                                                   |   |  |  |  |  |  |
| PartenzaOggetto comunicazione partenza. Denominazione Impresa: LEPORE ROMANO. Descrizione del passo: prova partenza COMUNE: |   |  |  |  |  |  |
| Titolario (Comune) 0001 a 0006 a Archivio generale                                                                          |   |  |  |  |  |  |
| Fascicolo Principale 00010006.2019.000009 : REGISTRI DI PROTOCOLLO                                                          | ` |  |  |  |  |  |

<u>Se il secondo fascicolo ha la stessa classificazione del primo</u>, selezionarlo dall'elenco; <u>se invece il fascicolo si trova sotto un'altra classificazione</u>, cliccare **Altro Titolario**, scegliere la classificazione e infine il fascicolo.

Anche in questa fase, per gli utenti abilitati, è possibile creare un nuovo fascicolo.

2025/05/30 06:15

3/3

| <b>Titolario:</b> 0001.0006<br>Descrizione: Archivio ger<br>Seleziona un Fascicolo | nerale                |        |                        | <ul> <li>Altro<br/>Titolario</li> <li>Fascicoli<br/>Aperti</li> </ul> |                         |
|------------------------------------------------------------------------------------|-----------------------|--------|------------------------|-----------------------------------------------------------------------|-------------------------|
| elenco Fascicoli                                                                   |                       |        |                        |                                                                       |                         |
| Titolario                                                                          | Titolario Anno Codice |        | Fascicolo 🗢            | Responsabile                                                          | Sottofascicoli          |
|                                                                                    |                       |        |                        |                                                                       |                         |
| 0010006                                                                            | 2019                  | 000008 | FATTURE 2018           | CHIARA COGNIGNI                                                       | 5                       |
| 0010006                                                                            | 2019                  | 000009 | REGISTRI DI PROTOCOLLO | CHIARA COGNIGNI                                                       | <i>S</i>                |
|                                                                                    |                       |        |                        |                                                                       |                         |
| ¢ (3 +                                                                             |                       |        |                        |                                                                       | Visualizzati 1 - 2 di 2 |
|                                                                                    |                       |        |                        |                                                                       |                         |

39 visualizzazioni.

From: https://wiki.nuvolaitalsoft.it/ - **wiki** 

Permanent link: https://wiki.nuvolaitalsoft.it/doku.php?id=fascicolazione:docincarico

Last update: 2024/10/15 09:45

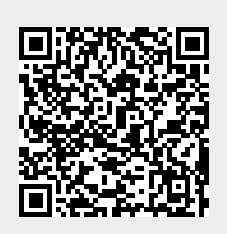